# **FUJI CORPORATION**

SET-NEXIM-015S0

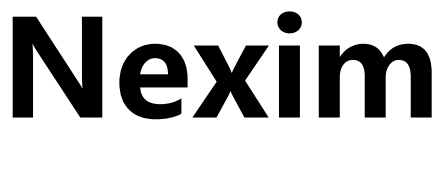

安装手册

综合生产系统

# 2.1.2 .NET Framework 3.5 的有效化

在 Windows 的功能对话框使 .NET Framework 3.5 有效化。

- 1. 请启动 [Control Panel]。
  - Windows Server 2012/2016/2019: 请从 [Start] 菜单启动 [Control Panel]。
  - Windows 8.1 的时候,请在键盘上按下 [Windows] 键 +[X],启动 [Control Panel]。
  - Windows10 的时候,请从 [Start] 菜单的 [All apps] 单击 [Windows Administrative tool],启动 [Control Panel]。
- 2. 在控制面板, Windows Server 2012 和 Windows 8.1 时单击 [Programs and Features]、Windows 10 时单击 [Programs]。
- **3.** 请在显示出的对话框上,单击 [Turn Windows features on or off]。

备注

4. 请在 [Windows Features] 对话框将 [.NET Framework 3.5 (包含.NET 2.0和 3.0)] 复选框设置为 ON。

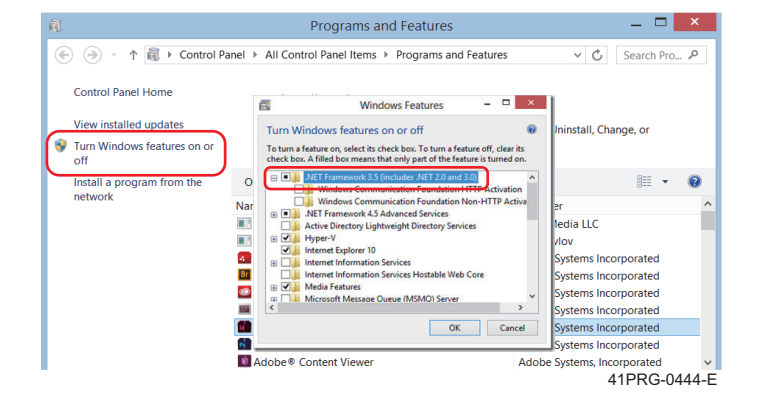

Windows Server 2012/2016/2019:启动「作用和功能的追加向导」。到显示出「功能的选择」画面为止,请不要变更设定内容点击 [ 下一 步 ] 按键。

# 2.4.2 SQL Server 2016/2017/2019 的安装

说明 SQL Server 2016、SQL Server 2017 及 SQL Server 2019 的安装方法。

**备注** 下记中所使用的画面是安装 SQL Server 2016 时的内容,在安装 SQL Server 2017 及 SQL Server 2019 时操作方法同样。

1. 请将 SQL Server 的安装盘装入计算机内。画面上自动弹出 [SQL Server Installation Center] 对话框。

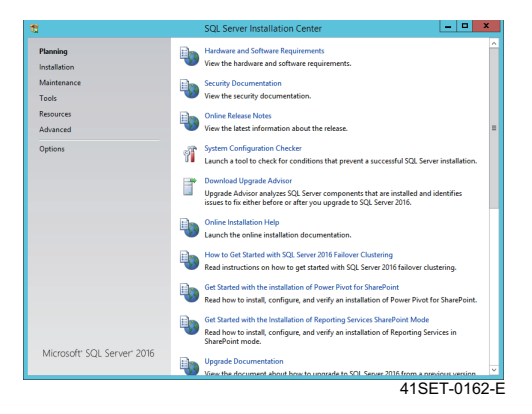

2. 单击 [Options] 后,请在处理器的种类中确认选择了 [x64]。

| 1                                                                                  | SQL Server Installation Center                                                                                                    | _ <b>_</b> ×                    |
|------------------------------------------------------------------------------------|----------------------------------------------------------------------------------------------------|---------------------------------|
| Planning<br>Installation<br>Mainteance<br>Tools<br>Resources<br>Advanced<br>Option | Specify Ahn architectura et SQL Server 2018 to install, and specification et sQL Server 2018 to install, and specification et al.<br>Processor Type: | ily the location of 521. Server |
| Microsoft" SOL Server" 2016                                                        |                                                                                                    |                                 |

3. 请点击 [Installation] 后点击 [New SQL Server stand-alone installation or add features to an existing installation]。

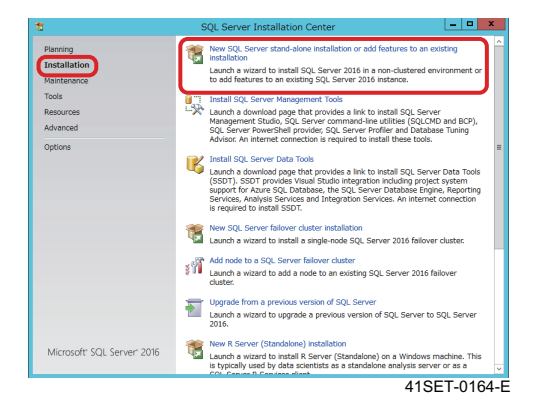

4. 请输入产品密钥,单击「Next」。

| -                                                                                                    | SQL Server 2016 Setup                                                                                                    |
|----------------------------------------------------------------------------------------------------|----------------------------------------------------------------------------------------------------|
| Product Key                                                                                                    |                                                                                                    |
| Specify the edition of SC                                                                                                    | 2L Server 2016 to install.                                                                                                    |
| Product Key<br>Lucines Terms<br>Gooble Rules<br>Microsoft Updates<br>Microsoft Updates<br>Install Step Priles<br>Install Rules<br>Feature Rules<br>Feature Rules<br>Feature Rules<br>Resture Configuration Rules<br>Ready to Install<br>Installation Progress<br>Complete | Validate this instance of 5QL Server 2016 by entering the 25-cherader key from the Microsoft<br>certification of authenticity or protoct packaging. No can also pacely, a the edition of SQL<br>features, as decided on the server of the server of th |
|                                                                                                    | < Back Next > Cancel                                                                                                    |

5. 确认许可证条款,同意时勾选 [I agree to the license terms] 后点击 [Next]。

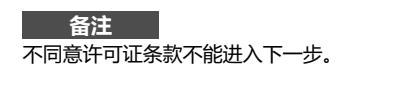

| 1                                                                                                    | SQL Server 2016 Setup                                                                                                    |
|----------------------------------------------------------------------------------------------------|----------------------------------------------------------------------------------------------------|
| License Terms<br>To install SQL Server 2016,                                                                                                    | you must accept the Microsoft Software License Terms.                                                                                                    |
| Install Rely<br>License Terms<br>Global Rules<br>Microsoft Updates<br>Product Updates<br>Install Rules<br>Feature Selection<br>Feature Rules<br>Ready to Install<br>Installation Progress<br>Complete | MICROSOFT SOFTWARE LICENS  MICROSOFT SQL SERVER 2016 STANDARD These fearse terms are an agreement between Microsoft. Corporation (or based on where you lark, one of a silfater) and you Please rand them. They apply to the software named above, Microsoft. Corporation (or based on wheth you received by any. The terms also apply to any Microsoft.         v update.         v update.         intermet-based services, and         v upports remixes                                                                                                    |
|                                                                                                    | Construction     Construction     C |
|                                                                                                    | < Back Next > Cancel                                                                                                    |

**6.** 请按照安装的规则,确认是否有失败后,单击 [Next]。 有失败时请解决问题使其 [Passed]。关于 [Microsoft .NET Application Security] 及 [Windows Firewall] 即使 [Warning] 也没有问题。

| Install Rules       Rodact Ry       Locense Terms       Cobbit Risk       Morosoft Upace       Robat Risk       Robat Risk       Robat Risk       Restore Selection       Ratall Robat       Restore Selection       Restore Selection       Restore Se | . 🗆 x          | _                                                         | SQL Server 2016 Setup                                                                                                    | S                                                                          |                                                                                                    | 1                                                              |
|----------------------------------------------------------------------------------------------------|----------------|-----------------------------------------------------------|----------------------------------------------------------------------------------------------------|----------------------------------------------------------------------------|----------------------------------------------------------------------------------------------------|----------------------------------------------------------------|
| Product Key<br>Lucens Terms<br>Goldh Rules<br>Microsoft Update<br>Install Setup Fields     Operation completed. Passed: 4. Failed 0. Warning 1. Skipped 0.       Install Setup Fields     Microsoft Update<br>Install Setup Fields     Microsoft Update<br>Install Setup Fields       Install Setup Fields     Microsoft Update<br>Install Setup Fields     Microsoft Update<br>Install Setup Fields       Fasture Configuration Rules<br>Ready to Install<br>Complete     Status<br>Install Setup Fields     Status<br>Install Setup Fields       Complete     Complete Complete Library (ATL)     Datased<br>Install Setup Fields       Complete     Complete Complete Library (ATL)     Datased<br>Install Setup Fields       Complete     Windows Firewall     Datased                                                                                                    |                | be corrected                                              | t might occur while running Setup. Failures must                                                                                              | al problems that migh                                                      | <b>Setup rules identify potential</b><br>before Setup can continue.                                                       | Inst<br>Set                                                    |
| Install Rules     Rule     Status       Feature Selection     Factor Register Library (ATL)     Ebased       Feature Configuration Rules     Image: Constanting validation for SQL Server registry keys     Resed       Ready to Install     Image: Constanting validation for SQL Server registry keys     Resed       Installation Progress     Image: Constanting validation for SQL Server registry keys     Resed       Complete     Constanting validation for SQL Server registry keys     Resed       Image: Constanting validation for SQL Server registry keys     Resed     Resed       Image: Constanting validation for SQL Server registry keys     Resed     Resed       Image: Constanting validation for SQL Server registry keys     Resed     Resed       Image: Constanting validation for SQL Server registry keys     Resed     Resed       Image: Constanting validation for SQL Server registry keys     Resed     Resed                                                                                                    | <u>B</u> e-run | sped 0.                                                   | mpleted. Passed: 4. Failed 0. Warning 1. Skij<br><<                                                                                           | Operation complete<br>Hide detailg <<<br>View detailed report              | oduct Key<br>sense Terms<br>obal Rules<br>crosoft Update<br>stall Setup Files                                             | Product<br>License<br>Global I<br>Microso<br>Install           |
|                                                                                                    |                | Status<br>Passed<br>Passed<br>Passed<br>Warning<br>Passed | ctive Templete Library (ATL)<br>ney validation for SQL Server registry keys<br>ir domain controller<br>L ATT Application Security<br>Freevall | Rule<br>Fusion Active T<br>Consistency va<br>Computer dom<br>Microsoft.NET | skan runs<br>ature Selecton<br>ature Rules<br>ature Configuration Rules<br>ady to Initali<br>Italiotan Progress<br>mplete | Feature<br>Feature<br>Feature<br>Ready 1<br>Installa<br>Comple |
| < Back Next >                                                                                                    | Cancel         | Next > Ca                                                 | < Back                                                                                                    |                                                                            |                                                                                                    |                                                                |

**7.** 请在 [Feature Selection] 中选择 [Database Engine Services]、[Client Tools Connectivity], 单击 [Next]。要在系统硬盘以外保存数据时,请变更 [Instance root directory] 为任意的文件夹。

#### 备注

- 将 SQL Server 保存到系统硬盘以外的位置时、请将 [Instance root directory ] 设定为文件夹名中没有使用空白的文件夹。
- 标准情况下 SQL Management Studio 不会被安装。需要 SQL Management Studio 时请另行安装。

|                                                                                                    | SQL Server 2016 Setup                                                                                                    | _ <b>_</b> ×                                                                                                    |
|----------------------------------------------------------------------------------------------------|----------------------------------------------------------------------------------------------------|----------------------------------------------------------------------------------------------------|
| Feature Selection Select the Standard feature Product Key Ucense Terms Gooda Rules Microsoft Ugdate Install Setup Files Install Rules Feature Selection Feature Rules Reature Configuration Rules Ready to Install Installection Progress Comparison | SQL Server 2016 Setup sto Instal.  Patrost  Data cash Signer Service  Obta Cash Signer Service  Data Cash Service Setup Control Setup Service Setup Setup Se | Performance and approximation of each in the second second secon |
| Complete                                                                                                    | Client Tools Connectivity                                                                                                    | J                                                                                                    |
|                                                                                                    | Instance root directory: C:WProgram Files                                                                                                    | Microsoft SQL Server#                                                                                                    |
|                                                                                                    | Shared reature directory: C. Hograin Prices                                                                                                    | microsoft SQL Server*                                                                                                    |

8. 请选择 [Named instance],在文本框中输入 [NEXIM](半角大写字符),单击 [Next]。

**备注** 输入 [NEXIM]( 半角大写字符 ) 以外的话, Nexim 不动作。

| Instance Configura                                                                                                    | ation                     |                  |                     |                        |            |  |
|----------------------------------------------------------------------------------------------------|---------------------------|------------------|---------------------|------------------------|------------|--|
| Specify the name and inst<br>path.                                                                                                    | tance ID for the instance | of SQL Server. I | nstance ID become   | s part of the installa | ition      |  |
| Product Key                                                                                                    | O Default instance        |                  |                     |                        |            |  |
| License Terms<br>Global Rules                                                                                                    | Ngmed instance:           | NEXIM            |                     |                        |            |  |
| Microsoft Update<br>Install Setup Files<br>Install Rules                                                                                  | Instance ID:              | MSSQLSERVI       | BR.                 |                        |            |  |
| Feature Selection<br>Feature Rules                                                                                                    | SQL Server directory      | r: C:¥Program I  | Files¥Microsoft SQL | Server¥MSSQL13.M       | SSQLSERVER |  |
| Instance Configuration                                                                                                    | Installed instances:      |                  |                     |                        |            |  |
| Sarver Coniguration<br>Database Engine Configurat<br>Feature Configuration Rules<br>Ready to Install<br>Installation Progress<br>Complete | Instance Name             | Instance ID      | Features            | Edition                | Version    |  |
|                                                                                                    |                           |                  |                     |                        |            |  |

9. 请把[Service Account]标签页的服务器[SQL Server Agent]、[SQL Server database engine], [SQL Server Browser] 的启动种类设置为 [Startup Type],点击 [Next]。

#### 注意

请不要变更 [Collation] 标签页的设定。

| Specify the service accounts and collation configuration.                                                                                                    |
|----------------------------------------------------------------------------------------------------|
| Specify the service accounts and collation configuration.                                                                                                    |
| And Koy                                                                                                    |
| Service Accounts Collation                                                                                                    |
| Inse Terms<br>Microsoft recommends that you use a separate account for each SQL Server service                                                                                                    |
| rosoft Update Service Account Name Password Startup Typ                                                                                                    |
| all Setup Files SQL Server Agent NT ServiceVSQLAgen Automatic                                                                                                    |
| all Rules SQL Server Database Engine NT ServiceVMSSQLs Automatic                                                                                                    |
| ture Selection SQL Server Browser NT AUTHORITY#LOC Automatic                                                                                                    |
| we Configuration we configuration the provideg available strates file installation by evolving available strates file installation by evolving deleted context to be accessed. Cick.hear for details Cick.hear for details Cick.hear for details Cick.hear for details |

**10.** 请选择 [Mixed Mode (SQL Server authentication and Windows authentication)], 设置任意的密码。并且,请在 [Specify SQL Server administrators(SQL Server 管理者的指定)] 中追加用户,单击 [Next]。

| Database Engine Configuration         Servir Oxforgantion         Servir Oxforgan                                                                                                    | 8                                                                                                    | SQL Server 2016 Setup                                                                                                    | _ 0                                                                                 |
|----------------------------------------------------------------------------------------------------|----------------------------------------------------------------------------------------------------|----------------------------------------------------------------------------------------------------|-------------------------------------------------------------------------------------|
| Product Kwy<br>Loware Terms         Specify Configuration         Data Directories[         FEESTREAM           Disband         Specify the authentication mode and administrators for the Database trigine.         Authentication Mode           Distance Configuration         Specify the authentication mode and administrators for the Database trigine.         Authentication Mode           Specify the authentication mode and administrators for the Database trigine.         Authentication Mode         Image: Specify the authentication           Specify the authentication of the SQL Sincer system administrator (a) account.         Enter passing of the SQL Sincer system administrator (a) account.           Specify the authentication for the SQL Sincer system administrator (a) account.         Enter passing of the SQL Sincer system administrator (a) account.           Specify SQL Sincer system administrator (a) account.         Enter passing of the SQL Sincer system administrator (a) account.           Specify SQL Sincer system administrator (a) account.         Enter passing of the SQL Sincer system administrator (a) account.           Specify SQL Sincer system administrator (a) account.         Enter passing of the SQL Sincer system administrator (a) account.           Specify SQL Sincer system administrator (a) account.         Enter passing of the SQL Sincer system administrator (a) account.           Specify SQL Sincer system administrator (a) account.         Enter system (a) account on the system (a) account on the system (a) account on the system (a) account on the system (a) account on the syst                                                                                                    | Database Engine Co<br>Specify Database Engine au                                                                                                    | nfiguration<br>thentication security mode, administrators, data directories and Tem                                                                                                    | npDB settings.                                                                      |
| Instell Rules<br>Tasterus Saketon<br>Saketon Sules<br>Saketon Sules<br>Sak | Product Key<br>License Terms<br>Global Rules<br>Microsoft Update<br>Install Setup Files                                                                         | Server Configuration Data Directories TempDB FILESTREAM<br>Specify the authentication mode and administrators for the Dat<br>Authentication Mode<br>O Windows authentication mode                         | abase Engine.                                                                       |
| Kandy to Install<br>Installation Proyress<br>Unrestlation Proyress<br>(Add Current User)                                                                                                    | Install Rules<br>Feature Selection<br>Feature Rules<br>Instance Configuration<br>Server Configuration<br>Database Engine Configu<br>Feature Configuration Rules | Bixed Mode (SQL Server authentication and Windows authen<br>Specify the password for the SQL Server system administrator  <br>Enter password:     Confirm password:     Society SQL Server administrators | tication)<br>(sa) account.                                                          |
| Add <u>Current User</u> Add <u>Bemove</u>                                                                                                    | Ready to Install<br>Installation Progress<br>Complete                                                                                                    | TTCL09#Administrator (Administrator)                                                                                                    | SQL Server<br>administrators have<br>unrestricted access to<br>the Database Engine. |
| < Back Dent > Cance                                                                                                    |                                                                                                    | Add Current User                                                                                                    | Next > Cancel                                                                       |

在 [Specify SQL Server administrators] 中追加用户时,请单击 [Add Current User] 后,当前的注册用户 得到追加。点击 [Summary],可以在对话框新追加用户。

| Selec                                     | t Users or Groups | ×            |
|-------------------------------------------|-------------------|--------------|
| Select this object type:                  |                   |              |
| Users, Groups, or Built-in security prin  | cipals            | Qbject Types |
| From this location:                       |                   |              |
| TTCL08                                    |                   | Locations    |
| Enter the object names to select (example | nples):           | Check Names  |
| Advanced                                  | ОК                | Cancel       |
|                                           | /10               | CET 0172     |

11. 请确认概要没有问题后单击 [Install]。

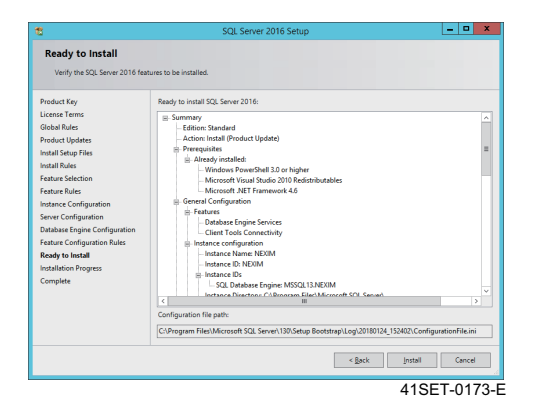

12. 安装完成后,请重新启动计算机。

| 8                                                                                                    | SQL Server 2016                                                                | Setup                                 | ×     |
|----------------------------------------------------------------------------------------------------|--------------------------------------------------------------------------------|---------------------------------------|-------|
| Complete<br>Your SQL Server 2016 installat                                                                                                    | tion completed successfully with product upd                                   | ates.                                 |       |
| Product Key                                                                                                    | Information about the Setup operation or                                       | possible next steps:                  |       |
| License Terms                                                                                                    | Eastura                                                                        | Statur                                |       |
| Global Rules                                                                                                    | Client Tools Connectivity                                                      | Succeeded                             |       |
| Product Updates                                                                                                    | Database Engine Services                                                       | Succeeded                             |       |
| Install Setup Files                                                                                                    | SQL Browser                                                                    | Succeeded                             |       |
| Install Rules                                                                                                    | SQL Writer                                                                     | Succeeded                             |       |
| Feature Selection                                                                                                    | Setup Support Files                                                            | Succeeded                             |       |
| Feature Rules<br>Instance Configuration<br>Server Configuration<br>Database Engine Configuration<br>Feature Configuration Rules<br>Ready to Install<br>Installation Progress<br>Complete | Details:                                                                       | llowing location:                     |       |
|                                                                                                    | CAProgram Files/Microsoft SQL Server\13<br>\Summary ttcl08_20180124_152402.txt | 0\Setup Bootstrap\Log\20180124 152402 |       |
|                                                                                                    |                                                                                |                                       | Close |

### 2.4.3 SQL Server 2016/2017/2019SQL Server 2017 网络构成 和服务设定的变更

如需通过 SQL Server 2016、SQL Server 2017 及 SQL Server 2019 使用 Nexim,则必须进行获取 Nexim 的接入许可的设定和服务的设定。以下记载了设定方法。

1. 请从开始菜单单击 [Microsoft SQL Server 201\*] - [SQL Server 201\* 构成管理者]。[Sql Server Configuration Manager] 启动。

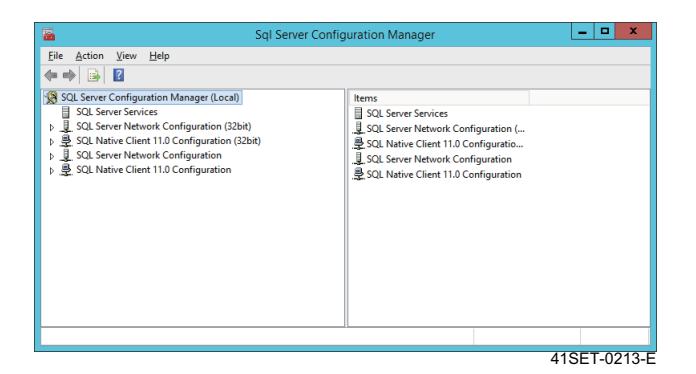

- 2. 点击 [SQL Server Configuration Manager (Local)] [SQL Server Network Configuration] [Protocols for NEXIM]。
- **3.** 右击 [TCP/IP] 进行 [Enabled]。

| Sql Server Config                                                                                                    | uration Manager                                           |                                          | _ 🗆 X        |
|----------------------------------------------------------------------------------------------------|-----------------------------------------------------------|------------------------------------------|--------------|
| Eile Action View Help                                                                                                    | 6                                                         |                                          |              |
| Sol. Server Configuration Manager (Local) Sol. Server Services Sol. Server Network Configuration (32bit) Sol. Server Network Configuration (32bit) Sol. Server Network Configuration Sol. Server Network Configuration Sol. Server Network Configuration | Protocol Name<br>"Shared Memory<br>"Named Pices<br>"CP/IP | Status<br>Enabled<br>Disabled<br>Enabled |              |
|                                                                                                    |                                                           |                                          | 41SET-0214-E |

- 4. 点击 [SQL Server Configuration Manager (Local)] [SQL Server Services]。
- 5. 右击 [SQL Server(NEXIM)],选择 [Properties]。

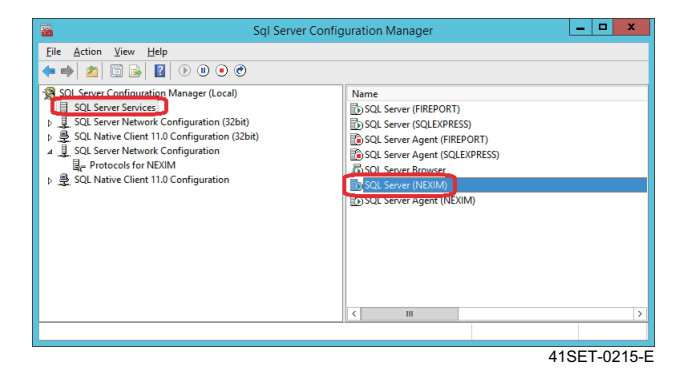

- 6. 选择[Startup Parameters]标签页, 在[Specify a startup parameter]中输入[-T1211]后点击[Add]。
- 7. 请按照 [Apply]、[OK] 的顺序点击。

| Log On     Service     FUESTREM       AlwaysCh High Availability     Startup Parameters     Advanced       Specific a startup operameters     Advanced     Advanced       T1211     Add       Existing parameters:     Add       dc: Program Files Viscous FSQL Server VisSQL 13.NPD       dc: Program Files Viscous FSQL Server VisSQL 13.NPD       dc: Program Files Viscous FSQL Server VisSQL 13.NPD       dc: Program Files Viscous FSQL Server VisSQL 13.NPD       dc: Program Files Viscous FSQL Server VisSQL 13.NPD       dc: Program Files Viscous FSQL Server VisSQL 13.NPD       dc: Program Files Viscous FSQL Server VisSQL 13.NPD       dc: Program Files Viscous FSQL Server VisSQL 13.NPD       dc: Program Files Viscous FSQL Server VisSQL 13.NPD       dc: Program Files Viscous FSQL Server VisSQL 13.NPD       dc: Program Files Viscous FSQL Server VisSQL 13.NPD       dc: Program Files Viscous FSQL Server VisSQL 13.NPD       dc: Program Files Viscous FSQL Server VisSQL 13.NPD       dc: Program Files Viscous FSQL Server VisSQL 13.NPD | SQL Server (NEXIM) Properti                                                                                                    | es ? X     |
|----------------------------------------------------------------------------------------------------|----------------------------------------------------------------------------------------------------|------------|
| AlwaysOn High Availability     Startup Parameters     Advanced       Specific A startup parameters     T12211     Add       T12211     Add       Bridding parameters:     Add       CityProgram Files Microsoft SQ, Server (MSSQ, 13.340)     Exercise (MSSQ, 13.340)       -C: (Program Files Microsoft SQ, Server (MSSQ, 13.340)     Exercise (MSSQ, 13.340)       -C: (Program Files Microsoft SQ, Server (MSSQ, 13.340)     Exercise (MSSQ, 13.340)       -C: (Program Files Microsoft SQ, Server (MSSQ, 13.340)     Exercise (MSSQ, 13.340)       -C: (Program Files Microsoft SQ, Server (MSSQ, 13.340)     Exercise (MSSQ, 13.340)       -C: (Program Files Microsoft SQ, Server (MSSQ, 13.340)     Exercise (MSSQ, 13.340)       -C: (Program Files Microsoft SQ, Server (MSSQ, 13.340)     Exercise (MSSQ, 13.340)                                                                                                    | Log On Service                                                                                                    | FILESTREAM |
| Specify a stark to noraneter:           171211         Add           Existing parameters:                                                                                                    | AlwaysOn High Availability Startup Parameters                                                                                                    | Advanced   |
| -T2211         Add           Existing parameters:                                                                                                    | Specify a startup parameter:                                                                                                    |            |
| Eventing parameters:                                                                                                    | -T1211                                                                                                    | Add        |
| < III >                                                                                                    | Existing parameters:<br>dc:Program Files/Microsoft SQL Server/WSSQL13.402<br>-dc:Program Files/Microsoft SQL Server/WSSQL13.402<br>-dc:Program Files/Microsoft SQL Server/WSSQL13.402 | Remove     |
| OK Cancel Apply Help                                                                                                    |                                                                                                    |            |
|                                                                                                    | OK Cancel App                                                                                                    | ly Help    |
|                                                                                                    |                                                                                                    |            |

8. 请重新启动计算机。

# 2.4.4 防火墙的解除

在服务器计算机设置了防火墙后,不能进行 SQL Server 和信息的通信。

关于如何在防火墙设置中将 SQL Server 2016、SQL Server 2017 及 SQL Server 2019 排除在外,请参考如下。

- 1. 在安装 SQL Server 的计算机中检索下记文件,记录保存处的文件路径。
  - sqlservr.exe 处的例子: C: ¥ Program Files ¥ Microsoft SQL Server ¥ MSSQL12.NEXIM ¥ MSSQL ¥ Binn
  - sqlbrowser.exe 处的例子: C: ¥ Program Files (x86) ¥ Microsoft SQL Server ¥ 90 ¥ Shared
- 2. 请启动 [Control Panel] [Windows Firewall]。
- 3. 请点击 [Allow an app or feature through Windows Firewall]。

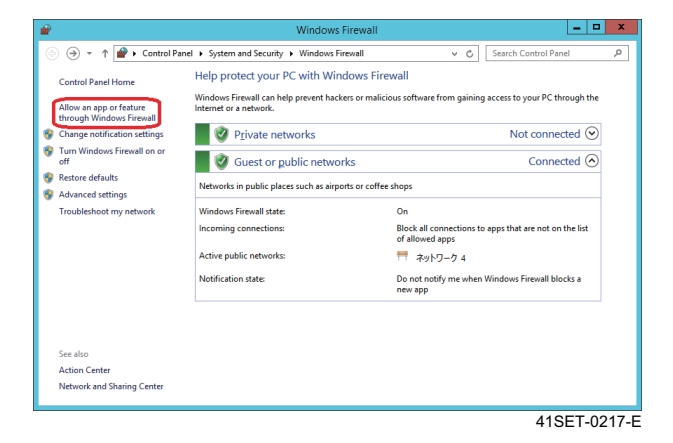

4. 请按照 [Change settings]、[Allow another program] 的顺序点击, 启动 [Add a Program] 对话框。

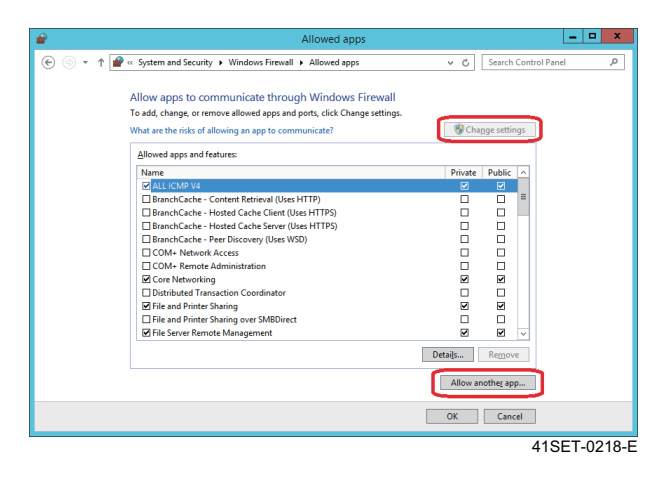

5. 请在 [Add a Program] 对话框点击 [Browse]。

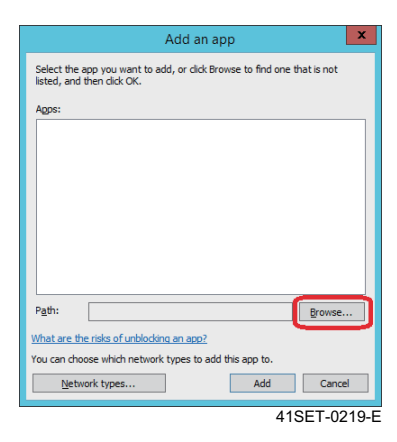

6. 请选择在步骤 1 记录地方的文件 [sqlservr.exe], 点击 [Open]。

|                           |                    |                   |                  | -        |        |  |
|---------------------------|--------------------|-------------------|------------------|----------|--------|--|
| Organize   New folder     |                    |                   |                  | 800      | - 🔟    |  |
| 🌡 Microsoft A 🛆           | Name               | Date modified     | Туре             | Size     |        |  |
| Microsoft H               | 🕌 DIITmp32         | 1/24/2018 3:34 PM | File folder      |          |        |  |
| Microsoft S               | DIITmp64           | 1/24/2018 3:34 PM | File folder      |          |        |  |
| 80                        | Resources          | 1/24/2018 3:34 PM | File folder      |          |        |  |
| 90                        | Templates          | 1/24/2018 3:34 PM | File folder      |          |        |  |
| 100                       | 퉬 Xtp              | 1/24/2018 3:34 PM | File folder      |          |        |  |
| 110                       | BackupToUrl.exe    | 5/1/2016 1:11 AM  | Application      | 40 KB    |        |  |
| 120                       | DatabaseMail.exe   | 4/18/2016 5:18 PM | Application      | 30 KB    |        |  |
| 110                       | DCEXEC.EXE         | 5/1/2016 1:11 AM  | Application      | 73 KB    |        |  |
| Client CD                 | SQLAGENT.EXE       | 5/1/2016 1:11 AM  | Application      | 553 KB   |        |  |
| Account                   | sqlceip.exe        | 5/1/2016 1:12 AM  | Application      | 195 KB   |        |  |
| MISSOL IS                 | SQLIOSIM.COM       | 5/1/2016 1:11 AM  | MS-DOS Applicati | 301 KB   |        |  |
| DAT                       | 🔝 SQLIOSIM.EXE     | 5/1/2016 1:11 AM  | Application      | 2,944 KB |        |  |
| Back                      | sqlservr.exe       | 5/1/2016 1:11 AM  | Application      | 385 KB   |        |  |
| Binn                      | StretchCodeGen.exe | 5/1/2016 1:12 AM  | Application      | 56 KB    |        |  |
| DATA                      | xpadsi.exe         | 5/1/2016 1:14 AM  | Application      | 78 KB    |        |  |
| linstal ~                 |                    |                   |                  |          |        |  |
|                           |                    |                   |                  |          |        |  |
| File Barne   Sqiservr.exe |                    |                   |                  |          |        |  |
|                           |                    |                   |                  | Open     | Cancel |  |

7. 在 [Add a Program] 对话框的生产程序中追加了 [SQL Server Windows NT - 64 Bit]。请点击 [Add]。

| Add an app                                                                                            |
|----------------------------------------------------------------------------------------------------|
| Select the app you want to add, or click Browse to find one that is not<br>listed, and then click OK. |
| Apps:                                                                                                 |
| SQL Server Windows NT - 64 Bit                                                                        |
|                                                                                                    |
|                                                                                                    |
|                                                                                                    |
|                                                                                                    |
|                                                                                                    |
|                                                                                                    |
|                                                                                                    |
| Path: C:\Program Files\Microsoft SQL Server\MSSQL Browse                                              |
| What are the risks of unblocking an app?                                                              |
| You can choose which network types to add this app to.                                                |
| Network types Add Cancel                                                                              |
| 41SET-0221-E                                                                                          |

8. 关于另一个文件 [sqlbrowser.exe] 也请实施步骤 5-7 进行追加。

- 9. 请在 [Allowed programs and features] 中确认有以下的名字后点击 [OK]。
  - SQL Browser Service EXE
  - SQL Server Windows NT 64 Bit

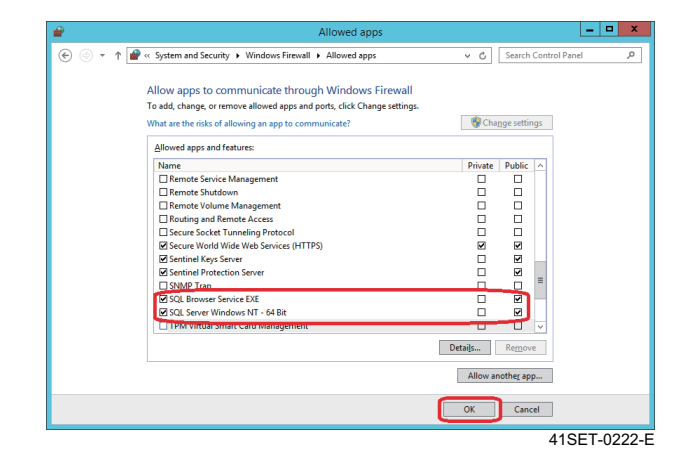

# 2.5 Nexim 软件的安装

#### 备注

- 安装 Nexim 后, Nexim 的版本升级及卸载在计算机上需要与安装时同样的帐号进入。
- 如果在安装 Nexim 之前安装另外的软件时,请重新启动计算机之后再安装 Nexim。安装另外的软件后没有重新启动计算机时, Nexim 的 安装有可能失败。

# 2.5.1 Nexim 的安装方法

安装 Nexim 的时候,请对应使用的数据库种类,选择 Nexim 软件套件。

此外,不使用验证功能时请点击 [Without Verify],选择 [Without Verify] 区域的 Nexim 软件套件。

备注 请先将安全软件无效再安装 Nexim。

1. 请将 Nexim 的安装盘插入计算机内。显示出安装 Nexim 的对话框。

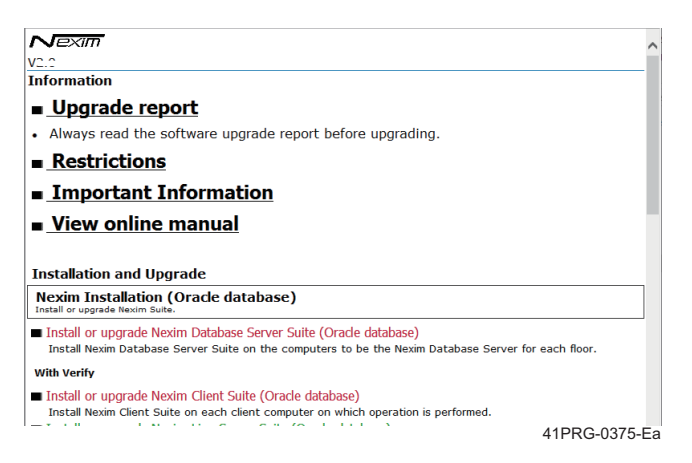

2. 在安装 Nexim 的对话框中点击要安装的 Nexim 应用软件。

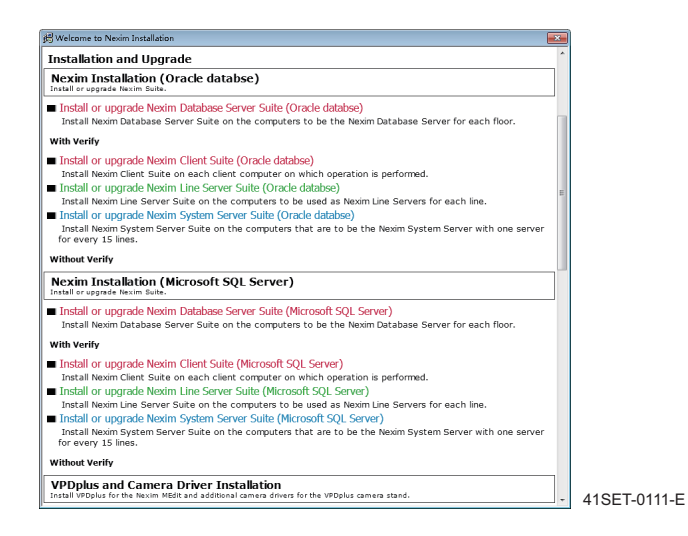

#### 备注

3. 显示确认安装开始的对话框,请在开始安装时点击[OK]。

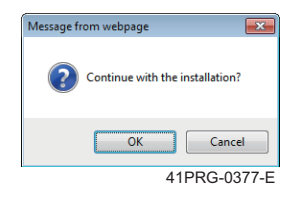

4. 启动 Nexim 应用软件的安装向导。请点击 [Next]。

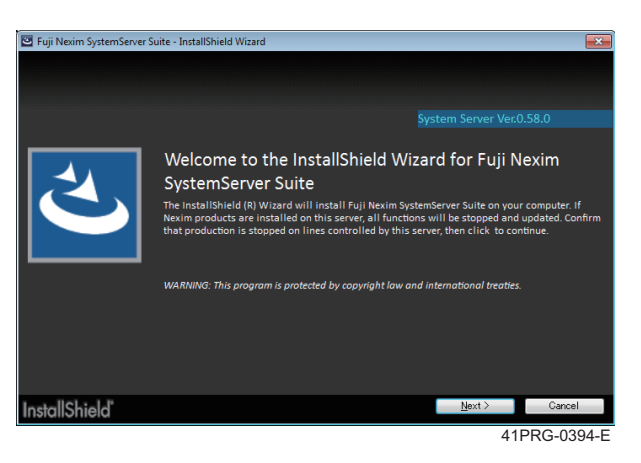

5. 请确认软件许可证的使用契约内容。请选择 [l agree to the license terms],然后点击 [Install]。

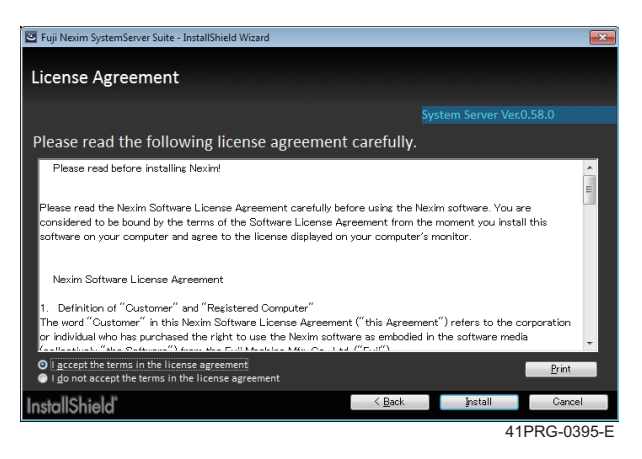

### **6.** 开始安装。

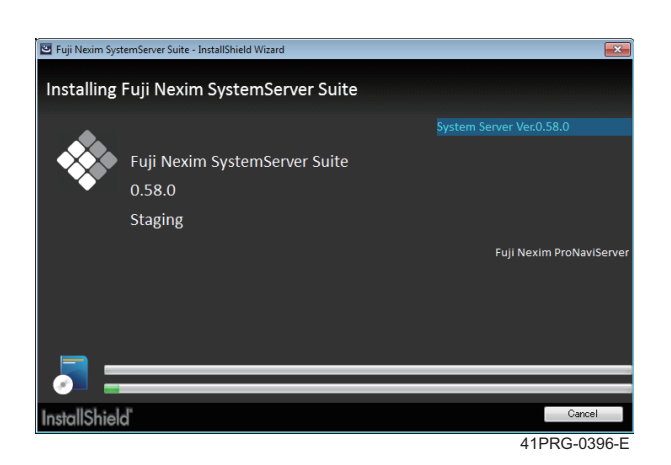

7. 中途,显示指定安装文件夹的画面。请点击 [Next]。变更安装文件夹时请点击 [Change]。

#### 备注

在 C 驱动器以外的驱动器上安装 Nexim 时,安装后需要进行其他设置。详细内容请参照 "2.5.2 在 C 驱动器以外安装 Nexim 时的设置 "。

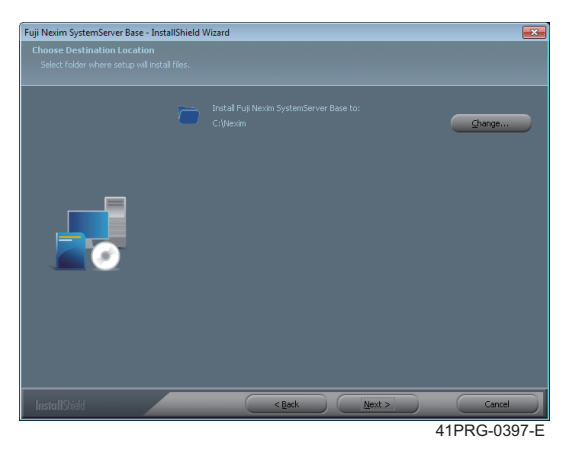

8. 显示安装准备完成的画面。请点击 [Next]。

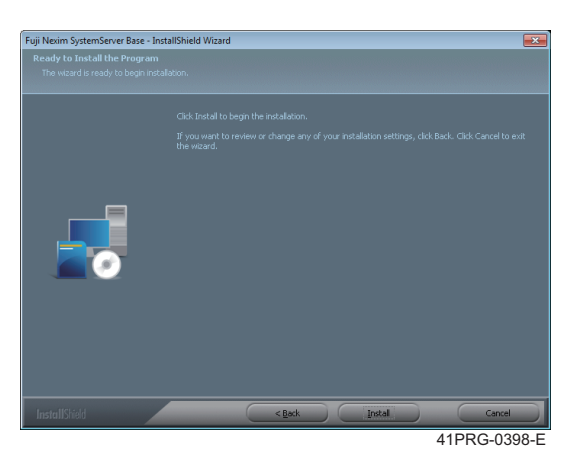

9. 请导入 Nexim 的数据库,然后点击 [Next]。

根据数据库的种类输入项目不同。

### Oracle 数据库时

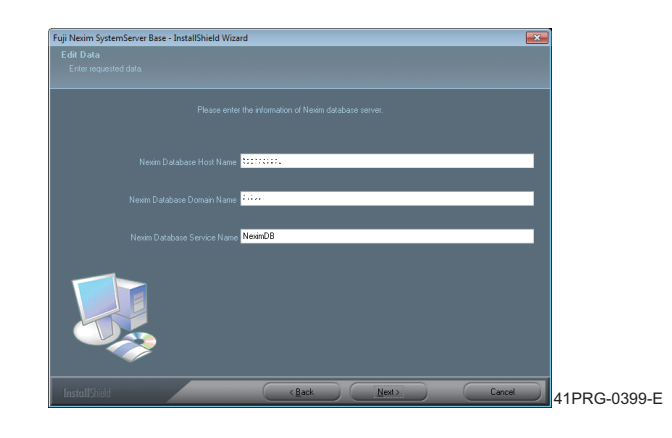

| Nexim database host name:                                                                                | Nexim Job 数据库计算机名                                             |  |  |
|----------------------------------------------------------------------------------------------------|---------------------------------------------------------------|--|--|
| Nexim database domain name:                                                                              | Nexim Job 数据库计算机的域名                                           |  |  |
| <ul> <li>备注</li> <li>如果 Nexim Job 数据库的计算机没有参加域</li> <li>可通过 [Control Panel] - [System] 的 [Com</li> </ul> | ;,则可以省略。<br>nputer name, domain, and workgroup settings] 确认域。 |  |  |
| Nexim database service name:                                                                             | Nexim Job 数据库的服务名                                             |  |  |
|                                                                                                    | 备注<br>请输入半角大写英文字母和 8 个字符以内的任何字符串。                             |  |  |

### SQL Server 时

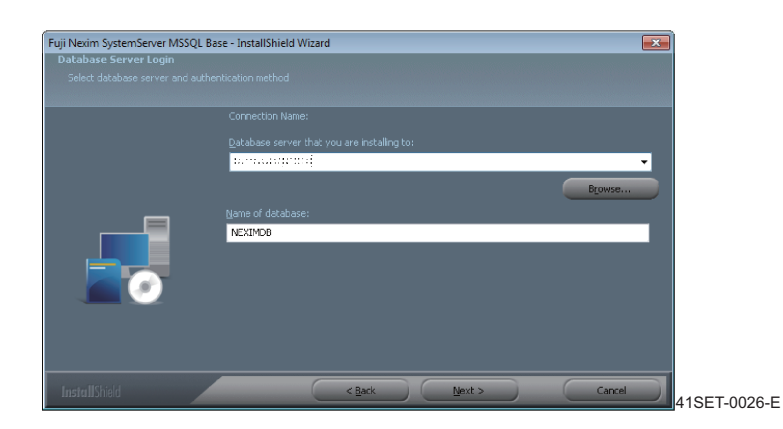

| 安装处数据库服务器: | Nexim Job 数据库计算机名 ¥ NEXIM(半角大写字符)            |
|------------|----------------------------------------------|
|            | 备注<br>[NEXIM( 大写 )] 是在安装 SQL Server 时创建的实例名。 |
| 数据库名:      | Nexim Job 数据库的服务名                            |

### 10. 重新开始安装。

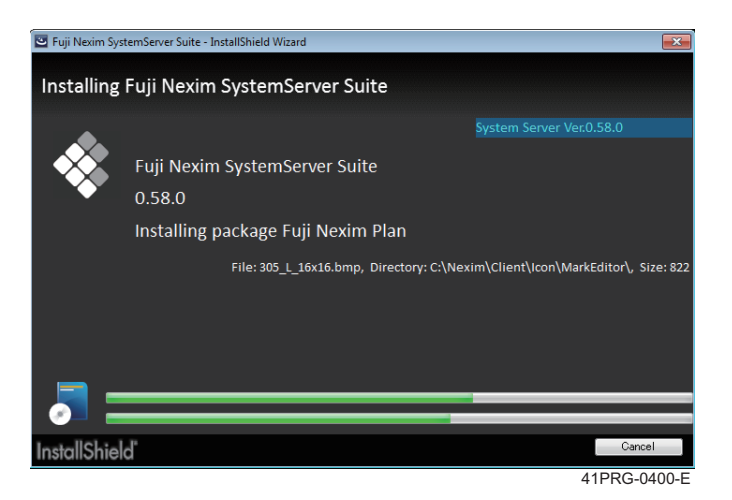

#### 11. 安装完成后请点击 [Finish]。

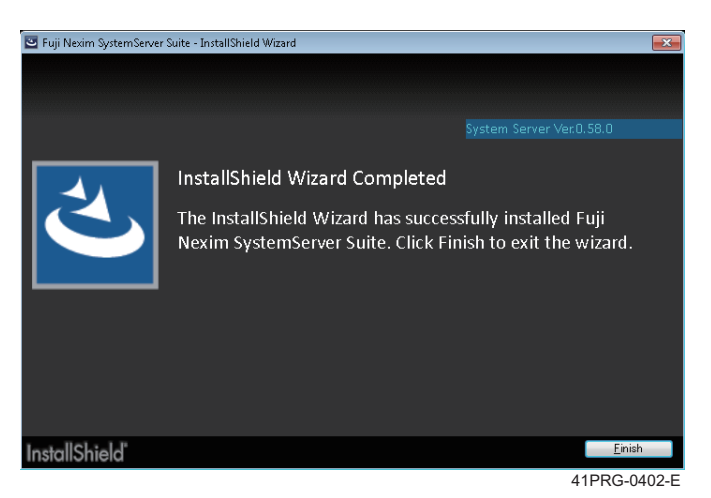

12. 显示出重新启动的对话框。请点击 [Yes], 重新启动计算机。

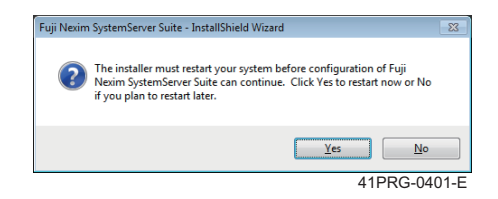

# 2.5.2 在 C 驱动器以外安装 Nexim 时的设置

在 C 驱动器以外的驱动器上安装 Nexim 时,安装后请进行以下设置。以下是在 E 驱动器上安装的说明。

- 1. 请在以下路径下手动创建「FIDB」和「PronaviDB」文件夹。
  - E:\NeximSQLServer
- 2. 请编辑以下路径中「BuildDB.bat」和「BuildDB.sql」所记载的 Nexim 的安装位置的信息。
  - E:\Nexim\Server\Data\FIDB\SQL\SQLServer
  - a. 请使用文本编辑器打开「BuildDB.bat」,并将以下框中的字母「C」变更为「E」。

set path=%path%; C:\Program Files (x86)\Microsoft SQL Server\110\Tools\Binn\; C:\Program Files\Microsoft SQL Server\110\DTS\Binn\; C:\Program Files (x86)\Microsoft SQL Server\110DTS\Binn\; C:\Program Files (x86)\Microsoft SQL Server\110DTS\Binn\;sqlcmd -S .\FIREPORT -i "C:\Nexim\Server\Data\FIDB\SQL\SQLServer\BuildDB.sql" > "C:\Nexim\Server\Data\FIDB\SQL\SQLServer\BuildDB.log"

"E:\Nexim\Ser "E:\Nexim\Ser

41SET-0231

41SET-0232

- b. 请保存。
- c. 请使用文本编辑器打开「BuildDB.sql」,并将以下框中的字母「C」变更为「E」。

/\*\*\*\*\* Object: Database [FIDB] Script Date: 2013/10/18 16:18:51 \*\*\*\*\*/ CREATE DATABASE [FIDB] CONTAINMENT = NONE ON PRIMARY ( NAME = N'FIDB', FILENAME = N'C:\NeximSQLServer\FIDB\FIDB.mdf', SIZE = 7168KB, MAXSIZI LOG ON ( NAME = N'FIDB\_log', FILENAME = N'C:\NeximSQLServer\FIDB\FIDB\_log.ldf', SIZE = 1024KB, M GO

d. 请保存。

- **3.** 请双击实行「BuildDB.bat」。
- 4. 请确认在步骤 1. 中创建的「FIDB」文件夹中创建了「FIDB.mdf」和「FIDB\_log.ldf」文件。

### 未创建「FIDB.mdf」和「FIDB\_log.ldf」时

如果在「FIDB」文件夹中「FIDB.mdf」和「FIDB\_log.ldf」文件未被创建时,请进行以下操作。

- 1. 请使用 Windows 的检索框等启动「服务」。
- 2. 请在 [ 服务 ] 对话框的服务列表中停止 [Fuji Nexim Floor Insight Floor Control Server]。
- **3.** 请在以下路径中打开「FloorInsightReportDBUtility.exe」,然后单击 [Delete database]。
  - E:\Nexim\Server\Bin

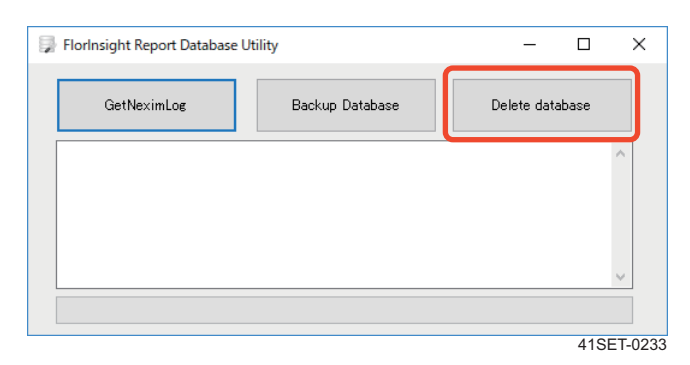

- **4.** 请使用文本编辑器打开「BuildDB.sql」,并使用与之前一样的方法,对安装了 Nexim 的驱动器,将 「C」变更为「E」。
- 5. 请双击实行「BuildDB.bat」。

### 2.5.3 连接处数据库设定的变更

#### 注意

在复数的 Nexim 系统环境下,如果使用本工具切换连接处数据库时,不能保证动作。

能变更 Nexim 的连接处数据库的设定内容。

在安装 Nexim 时数据库设置错误,Smart Operation 启动时发生无法连接到数据库的错误时,请利用本功 能进行数据库设定的变更和确认与数据库的连接。

- **1.** 请打开下列链接中的「NeximDBConnectionChanger.exe」文件。 显示 [Job database connection changer] 对话框。
  - <Nexim 安装驱动器 >:\Nexim\Common\bin
- 2. 请使用数据库信息的变更及 [Test] 进行连接确认。
- 3. 数据库信息的输入确定后,请点击 [Apply]。反映设置内容。

| 按键名   | 说明                               |
|-------|----------------------------------|
| Test  | 确认与输入的数据库的连接。<br>在 [Test],设定不反映。 |
| Apply | 反映输入的设定。                         |

| 按键名 | 说明              |
|-----|-----------------|
| 取消  | 废弃未反映的变更,关闭对话框。 |

### Oracle 数据库时

| Job database connecti | on changer    |     |    |      |      | × |            |
|-----------------------|---------------|-----|----|------|------|---|------------|
| Host name:            | 172.17.26.109 |     |    |      |      |   |            |
| Domain name:          |               |     |    |      |      |   |            |
| Database name:        | neximdb       |     |    | Test |      |   |            |
|                       |               | Арр | ly | Ca   | ncel |   | 41SET-0438 |

| 项目            | 说明                 |
|---------------|--------------------|
| Host name     | 请输入 Job 数据库的计算机名。  |
| Domain name   | 请输入 Job 数据库计算机的域名。 |
| Database name | 请输入 Job 数据库的服务名。   |

# SQL Server 时

| Solution changer X |             |     |    |      |      |  |            |
|--------------------|-------------|-----|----|------|------|--|------------|
| Host name:         | nxttest-139 |     |    |      |      |  |            |
| Instance name:     | NEXIM       |     |    |      |      |  |            |
| Database name:     | NEXIMDB     |     |    | Test |      |  |            |
|                    |             | Арр | ly | Ca   | ncel |  |            |
|                    |             |     |    |      |      |  | 41SET-0439 |

| 项目            | 说明                  |
|---------------|---------------------|
| Host name     | 请输入 Job 数据库的计算机名。   |
| Instance name | 请输入 SQL Server 实例名。 |
| Database name | 请输入 Job 数据库的服务名。    |

# 3. 数据库的创建

数据库的创建方法根据数据库软件的种类不同。

以下说明在 Nexim 中必要的数据库种类和创建数据库的流程。

| No. | Nexim 作业步骤                  | 参考                   |
|-----|-----------------------------|----------------------|
| 1.  | 创建 Job 数据库                  | 请参照 3.1.1,或者 3.2.1。  |
|     | $\checkmark$                |                      |
| 2.  | 创建 Material 数据库             | 请参照 3.1.2, 或者 3.2.2。 |
|     | $\checkmark$                |                      |
| 3.  | 创建 Traceability 数据库         | 请参照 3.1.3,或者 3.2.3。  |
|     | $\checkmark$                |                      |
| 4.  | 创建 Traceability Standby 数据库 | 请参照 3.1.4。           |

#### 备注

- 已安装 Nexim 应用软件 [Nexim Client LITE Suite]、[Nexim LineServer LITE Suite]、[Nexim SystemServer LITE Suite] 时,不能创建 Traceability 数据库以及 Traceability Standby 数据库。
- Nexim Database Wizard 使用 7-Zip 程序的一部分。
   7-Zip 是开放源的免费软件。大部分的代码都在 GNULGPL 许可之下。
   链接: https://www.7-zip.org

### 关于 Job 数据库的密码设定

创建 Job 数据库后,可以变更密码。对应的 OS 和数据库如下所示。

| OS      | 数据库       |                                                   |  |  |  |  |  |  |  |
|---------|-----------|---------------------------------------------------|--|--|--|--|--|--|--|
|         | Oracle11g | Oracle11g Oracle11g XE Oracle12c Oracle19c SQL se |  |  |  |  |  |  |  |
| Windows |           | 支持                                                |  |  |  |  |  |  |  |
| Linux   |           | -                                                 |  |  |  |  |  |  |  |

以下根据每个数据库软件的种类说明数据库的创建方法。

# 3.2 创建 SQL Server 的数据库

# 3.2.1 创建 Job 数据库

创建 SQL Server 用的 Job 数据库。

#### 注意

在不同的计算机中创建 Job database、Material database、Traceability database 时,需要在各自的计算机中安装 SQL Server。那时,请以同样的 Windows 用户登录,安装 SQL Serve 以及创建数据库。

- 1. 启动 [Start] [All Programs] -[Fuji Nexim MSSQL DBWizard]。
- 2. 通过 Nexim Database Wizard 选择 [Database creation], 然后点击 [Next]。

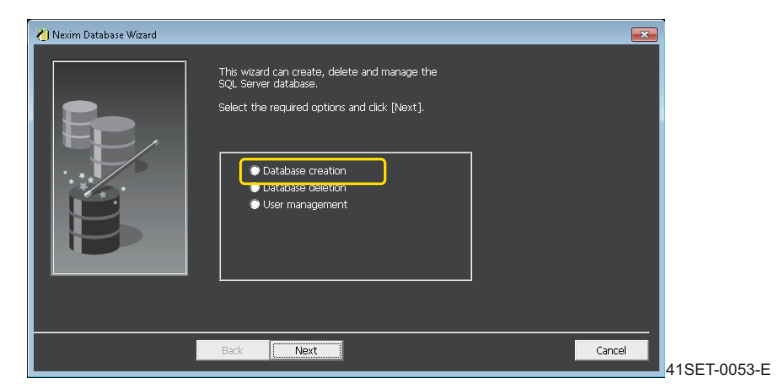

3. 请选择 [Job database],然后点击 [Next]。

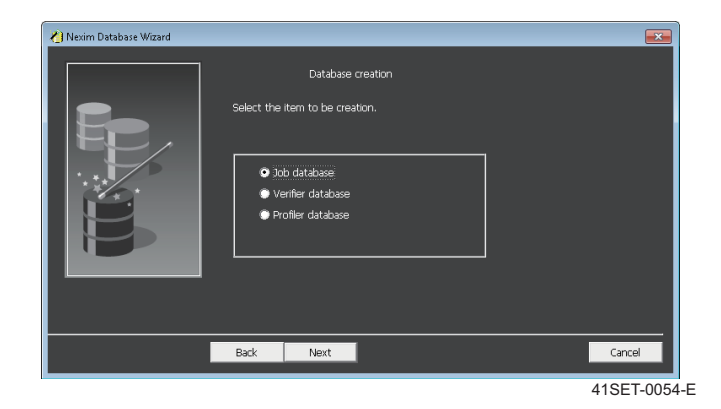

4. 请设定创建 Job 数据库的目录,点击 [Next]。

#### 备注

将目录设定到系统硬盘以外位置时,请设定目录名中没有使用空白的目录。

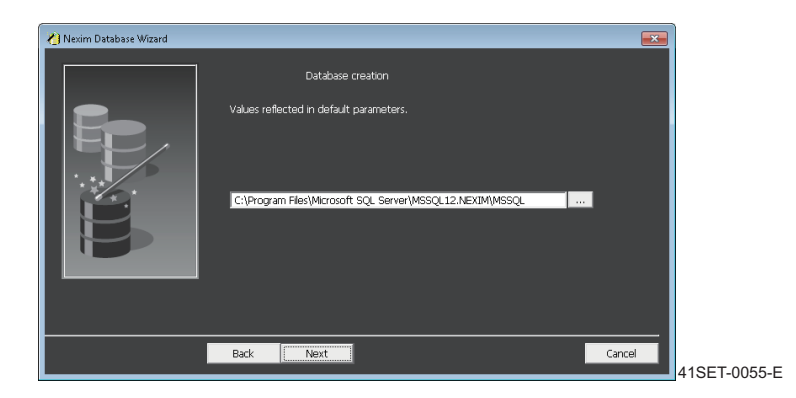

5. 请输入 Job 数据库名单击 [Next]。

#### 备注

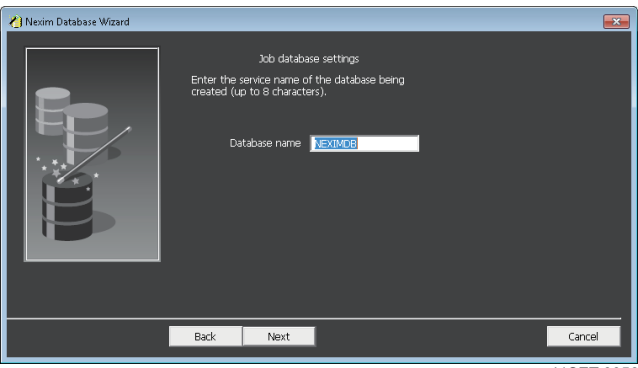

41SET-0056-E

6. 请点击 [Next]。

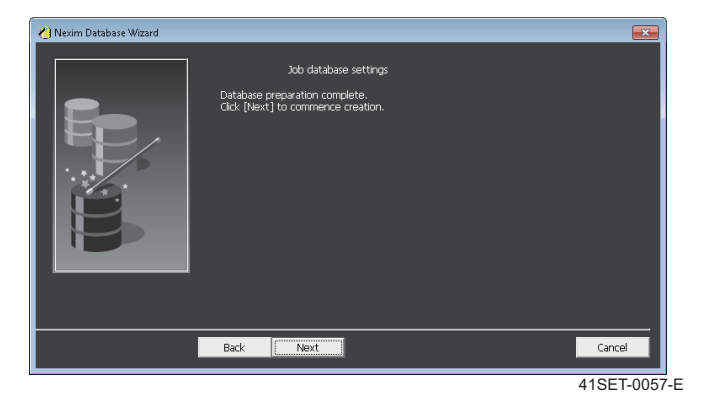

7. 显示出数据库创建确认对话框。请单击 [OK]。

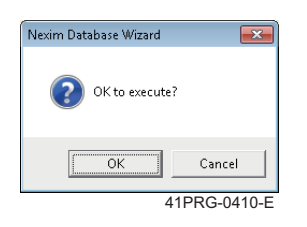

8. 开始创建数据库。

| 🔥 Nexim Database Wizard | <b>E</b>                                    |     |
|-------------------------|---------------------------------------------|-----|
|                         | Job database settings<br>Creating database. |     |
|                         | Ploase wat.                                 |     |
|                         | <b>* *</b>                                  |     |
|                         |                                             |     |
|                         |                                             |     |
|                         | Back Next Cancel                            |     |
|                         | 41SET-0058                                  | 3-E |

9. 完成数据库的创建后,请点击 [Complete]。

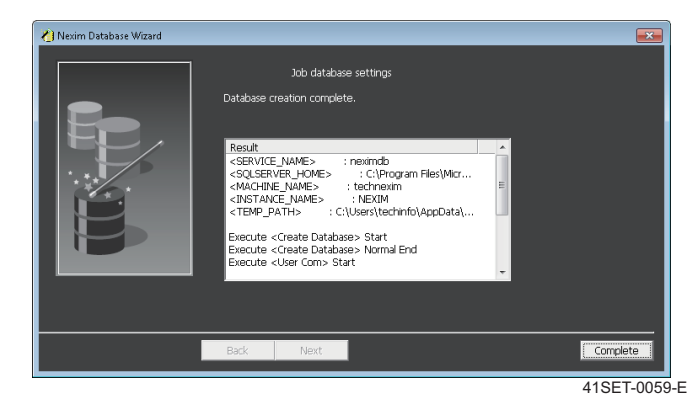

10. 重启计算机,数据库的创建完成。

# 3.2.2 创建 Material 数据库

创建 SQL Server 用的 Material 数据库。

#### 注意

```
在不同的计算机中创建 Job database、Material database、Traceability database 时,需要在各自的计算机中安装 SQL Server。那时,请以同样的 Windows 用户登录,安装 SQL Serve 2014 以及创建数据库。
```

- 1. 启动 [Start] [All Programs] -[Fuji Nexim MSSQL DBWizard]。
- 2. 通过 Nexim Database Wizard 选择 [Database creation], 然后点击 [Next]。

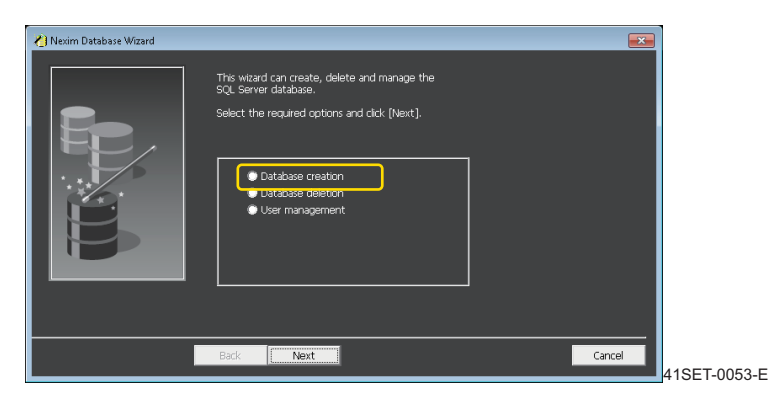

3. 请选择 [ Material database], 然后点击 [Next]。

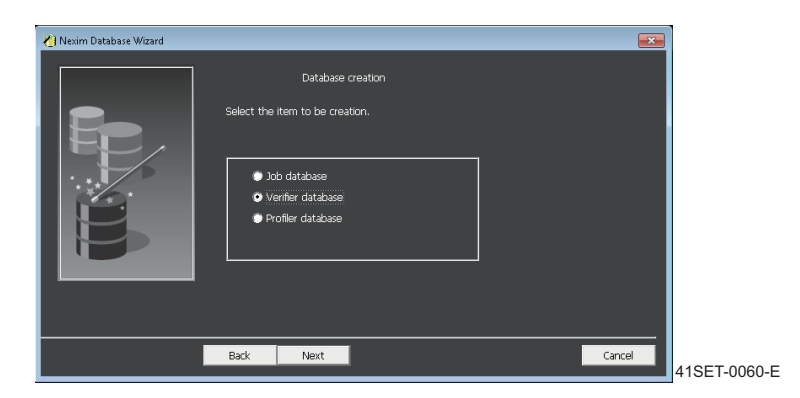

4. 请设定创建 Material 数据库的目录,点击 [Next]。

#### 备注

将目录设定到系统硬盘以外位置时,请设定目录名中没有使用空白的目录。

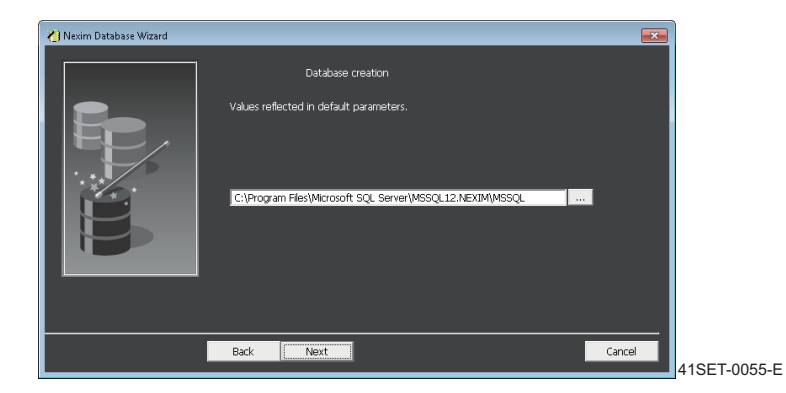

### 5. 请输入 Job 数据库名单击 [Next]。

#### 备注

数据库名请输入不超过8个字符的半角大写英文字母所组合的字符串。

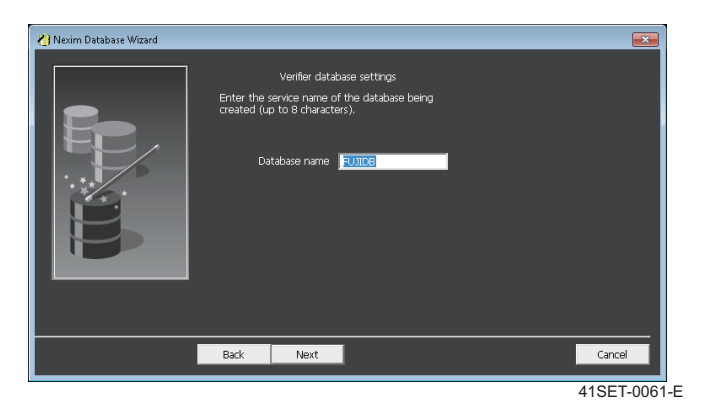

6. 设置管理者 (FUJIADMIN) 与一般用户 (FUJIUSER) 的密码, 然后点击 [Next]。

| ধ Nexim Database Wizard |                           |                    |                  |
|-------------------------|---------------------------|--------------------|------------------|
|                         | Verifier data             | base settings      |                  |
|                         | Enter the administrator a | nd user passwords. |                  |
|                         | Administrator             | FUJIADMIN          |                  |
|                         | Password                  | *******            |                  |
|                         | Password confirmation     | *******            |                  |
|                         | User                      | ELUTUSER           |                  |
|                         | Password                  | *******            |                  |
|                         | Password confirmation     | ******             |                  |
|                         |                           |                    |                  |
|                         |                           |                    |                  |
|                         |                           |                    |                  |
|                         | Back Next                 |                    | Cancel           |
|                         |                           |                    | <br>41SET-0062-E |

备注

如果在同一计算机中创建复数的数据库时,请设定为同样的用户名和密码。

7. 请点击 [Next]。

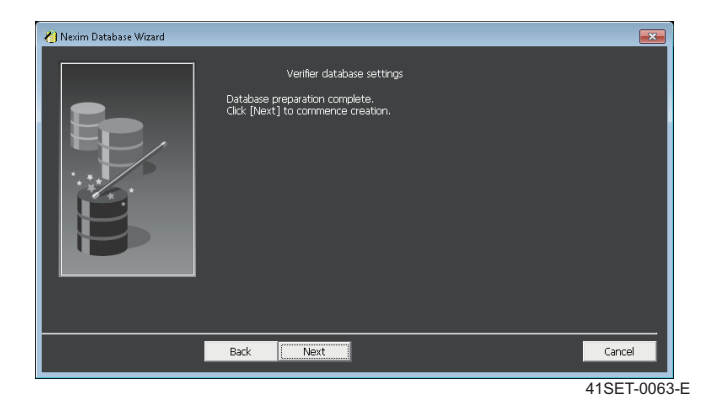

8. 显示出数据库创建确认对话框。请单击 [OK]。

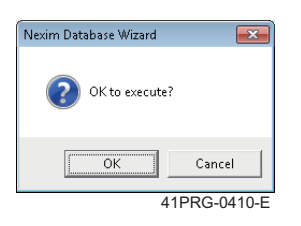

9. 开始创建数据库。

| Nexim Database Wizard | Verifier database settings<br>Creating database.<br>Please wat. |     |
|-----------------------|-----------------------------------------------------------------|-----|
|                       | Back Next Cancel                                                |     |
|                       | 41SET-006                                                       | 4-E |

10. 完成数据库的创建后,请点击 [Complete]。

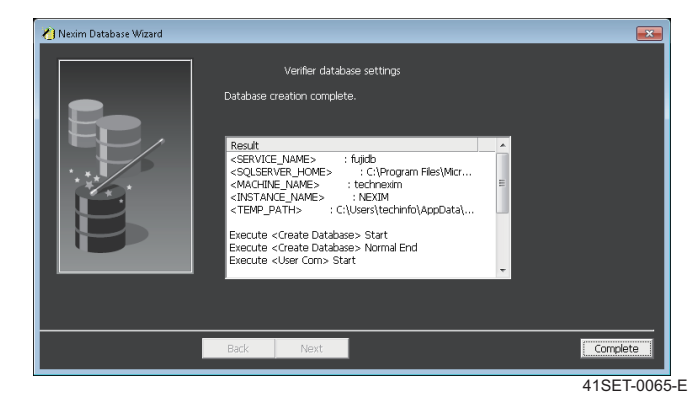

11. 重启计算机,数据库的创建完成。

## 3.2.3 创建 Traceability 数据库

创建 SQL Server 用的 Traceability 数据库。

#### 注意

```
在不同的计算机中创建 Job database、Material database、Traceability database 时,需要在各自的计算机中安装 SQL Server。
那时,请以同样的 Windows 用户登录,安装 SQL Serve 2014 以及创建数据库。
```

- 1. 启动 [Start] [All Programs] -[Fuji Nexim MSSQL DBWizard]。
- 2. 通过 Nexim Database Wizard 选择 [Database creation], 然后点击 [Next]。

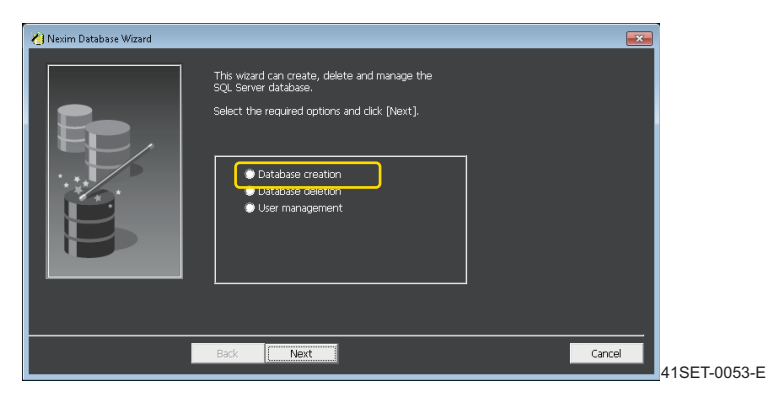

3. 请选择 [Traceability datebase], 然后点击 [Next]。

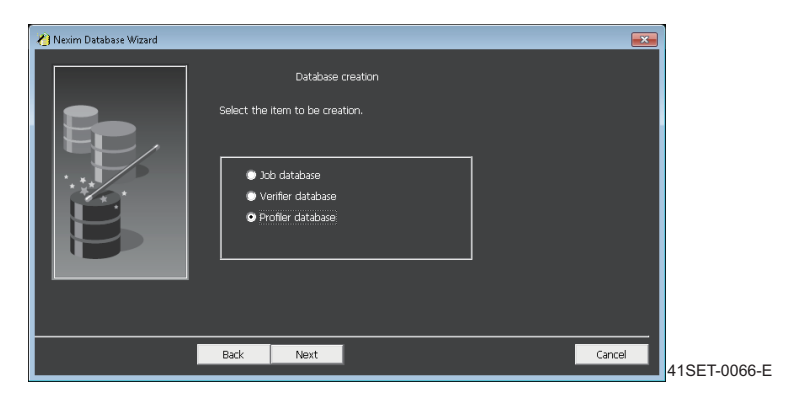

**4.** 请设定创建 Traceability 数据库的目录,点击 [Next]。

#### 备注

将目录设定到系统硬盘以外位置时,请设定目录名中没有使用空白的目录。

| 🍋 Nexim Database Wizard |                                                                                                    |                  |
|-------------------------|----------------------------------------------------------------------------------------------------|------------------|
|                         | Database creation<br>Values reflected in default parameters.<br>C:\Program Files\Microsoft SQL Server\MSSQL12.NEXIM(MSSQL |                  |
|                         | Back                                                                                                    | Cancel 41SET-005 |

- 5. 设定 Traceability 数据库名。请输入 [PROFILER],点击 [Next]。
- 6. 依次输入 Traceability 数据库的服务名、已创建的 Material 数据库服务名、已创建 Material 数据库的 计算机的主机名,然后点击 [Next]。

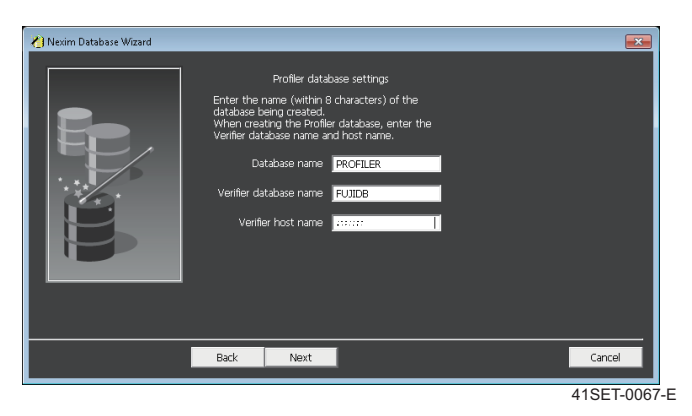

7. 设置管理者 (FUJIADMIN) 与一般用户 (FUJIUSER) 的密码, 然后点击 [Next]。

| 🍋 Nexim Database Wizard |                           |                    | <b>×</b>  |      |
|-------------------------|---------------------------|--------------------|-----------|------|
|                         | Profiler data             | base settings      |           |      |
|                         | Enter the administrator a | nd user passwords. |           |      |
|                         | Administrator             | FUJIADMIN          |           |      |
|                         | Password                  | ********           |           |      |
|                         | Password confirmation     | *******            |           |      |
|                         | User                      | FUJIUSER           |           |      |
|                         | Password                  | *****              |           |      |
|                         | Password confirmation     | ******             |           |      |
|                         |                           |                    |           |      |
|                         |                           |                    |           |      |
|                         |                           |                    |           |      |
|                         | Back Next                 |                    | Cancel    |      |
|                         |                           |                    | 41SET-006 | 68-E |

备注

如果在同一计算机中创建复数的数据库时,请设定为同样的用户名和密码。

**8.** 请点击 [Next]。

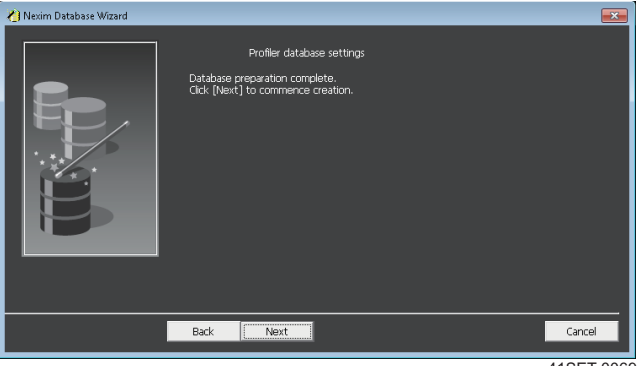

9. 显示出数据库创建确认对话框。请单击 [OK]。

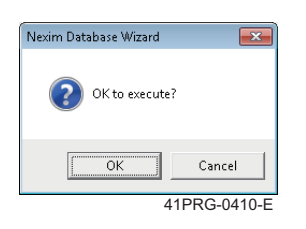

10. 开始创建数据库。

| Neim Database Wizard | Profiler database settings<br>Creating database.<br>Please wait. |        |
|----------------------|------------------------------------------------------------------|--------|
|                      | Back Next 0                                                      | iancei |

11. 完成数据库的创建后,请点击 [Complete]。

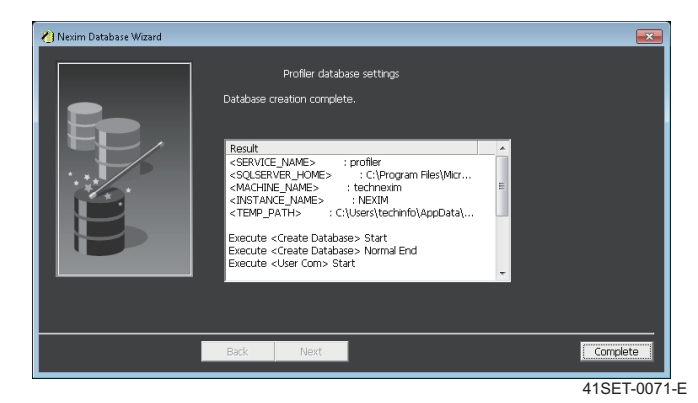

12. 重启计算机,数据库的创建完成。

# 3.2.4 变更 Job 数据库的密码

变更 Job 数据库的密码。

变更 Job 数据库的密码后,需要变更连接到其 Job 数据库的全部的 Nexim 的密码。(关于详细步骤,请参照""3.2.5 变更连接到 Job 数据库的 Nexim 的密码 ""。)

备注

密码能以半角英文字母数字设置到 30 个字符。

### 注意事项

- 使用 NXTR 时,请不要变更密码。变更密码时,请返回到默认密码。
- 请务必记录变更的密码。忘记密码时,就不能恢复数据库了。
- 如果变更连接到 Job 数据库的 Nexim 为 V2.3.0 以前的版本时,将 Job 数据库的密码返回到默认密码 后,请变更 Nexim 的版本。
- 在 [Nexim Database Wizard] 变更 Job 数据库的密码时,不需要在同样计算机上变更 [Fuji Nexim Job DB Password Tool] 的 Nexim 的密码。
- 删除 Job 数据库时,请在返回到对象的 Job 数据库的密码为默认密码后删除。

### 设定步骤

- 1. 启动 [Start menu]- [All programs]- [Fuji Nexim MSSQL DBWizard]。
- 2. 请先在 Nexim Database Wizard 画面上选择 [User Management], 然后再点击 [Next]。

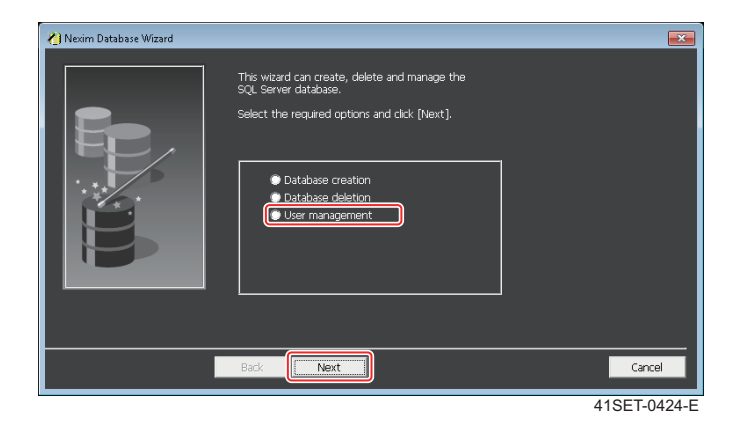

# 3. 请输入下列项目,点击 [Next]。

| 🔏 Nexim Database Wizard |                                                                                                    | ×                      |
|-------------------------|----------------------------------------------------------------------------------------------------|------------------------|
|                         | User management Enter the user name, password, host name and database name. User Password Host name Database name |                        |
|                         | Back                                                                                                    | Cancel<br>41SET-0423-E |

| 项目   | 输入内容                  |
|------|-----------------------|
| 用户   | 请输入 "FUJISUPERUSER" 。 |
| 密码   | 请输入当前的 Job 数据库名的密码。   |
|      | 备注                    |
| 主机名  | 请输入有 Job 数据库的电脑名。     |
| 数据库名 | 请输入 Job 数据库名。         |

4. 请选择 [Change password],点击 [Next]。

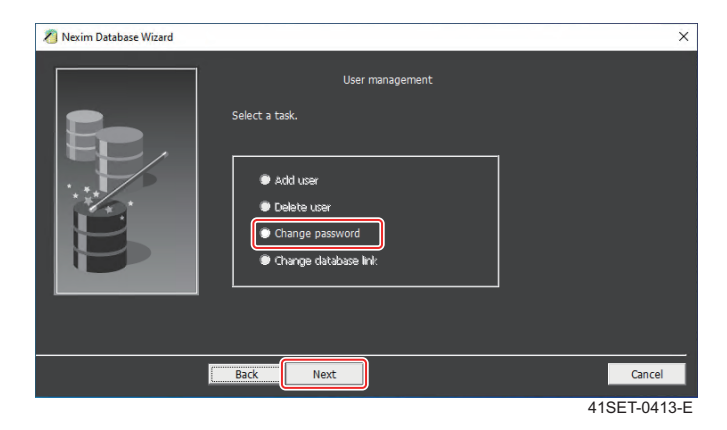

- 5. 显示出 [Change password] 画面。
  - a. 请从 [User list] 画面上双击 "FUJISUPERUSER" 进行选择。
  - b. 请在 [Password] 栏中输入任意的密码。
    - 输入的密码请在 [Passeord confirmetion] 中也输入。
    - 返回到默认密码时,请保持 [Passeord] 和 [Passeord confirmetion] 空白。
  - c. 请点击 [Change]。

| nexim Database Wizard |                                                                                | ×            |
|-----------------------|--------------------------------------------------------------------------------|--------------|
|                       | Change password<br>Select the user name, enter the password and clck (Change). |              |
|                       | Back Next                                                                      | Complete     |
|                       |                                                                                | 41SET-0414-E |

d. 显示出密码的变更确认对话框。请点击 [OK] 键。

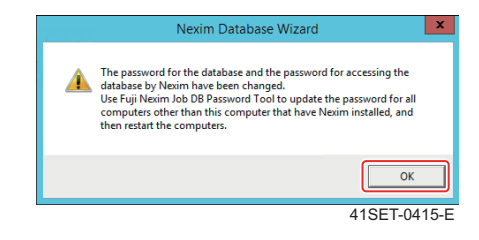

# 4. 加密锁和许可证的设定

在安装了 Nexim SystemServer Suite 或者 Nexim SystemServer LITE Suite 的计算机中插入加密锁后设 定许可证。

### 设定方法

请在安装 Nexim SystemServer Suite 或者 Nexim SystemServer LITE Suite 的计算机中进行以下的设定。

- 1. 请在计算机的 USB 端口插入加密锁。
- 2. 请在计算机的软盘驱动器中插入 Nexim License Disk。
- 3. 请选择资源管理器的软件驱动,启动"LicenseRegister.exe"。显示出 [LicenseRegister] 对话框。

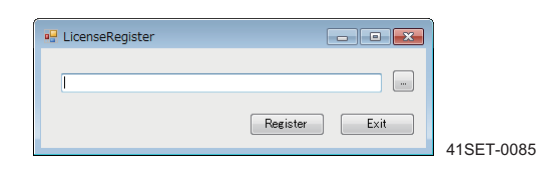

4. 请单击 [LicenseRegister] 对话框的 [...]。显示出 [File Select Dialog]。

| 🖳 File Select Dialog                           |                                       |                               | ×                 |
|------------------------------------------------|---------------------------------------|-------------------------------|-------------------|
| <b>€</b> • • • • • • • • • • • • • • • • • • • | omputer 🔸 DVD Drive (D:) 20150805 🗸 🗸 | Search DVD Drive (D:) 2015080 | 05 <mark>,</mark> |
| Organize 🔻                                     |                                       | ii • 🔟                        | 0                 |
|                                                | Name                                  | Date modified Type            |                   |
| Documents                                      | 1664791253_20151027.lic               | 2015/10/27 9:28 LIC File      |                   |
| J Music                                        |                                       |                               |                   |
| Pictures                                       |                                       |                               |                   |
| Videos                                         |                                       |                               |                   |
| 🖳 Computer                                     | E                                     |                               |                   |
| Local Disk (C:                                 | 0                                     |                               |                   |
| UVD Drive (D:                                  |                                       |                               |                   |
| 👊 Network                                      | m                                     |                               | F                 |
|                                                | File name: 1664791253_20151027.lic    | License file (*.lic)          | -                 |
|                                                |                                       | Qpen Cancel                   |                   |
|                                                |                                       |                               | .ai               |

- **5.** 请在[File Select Dialog]选择插入Nexim License Disk的驱动器,选择许可证文件(扩展名.lic的文件) 后单击[打开]。
- 6. 请在 [LicenseRegister] 对话框单击 [Register]。实行了许可证的设定。
- 7. 许可证的实行结束后显示出以下的对话框。

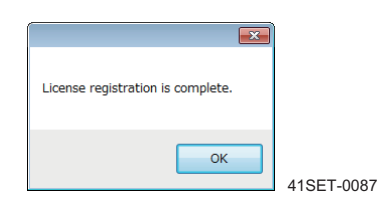

8. 请点击 [OK]。

**9.** 请启动 Nexim 的 [Smart Operation],确认显示出注册画面。

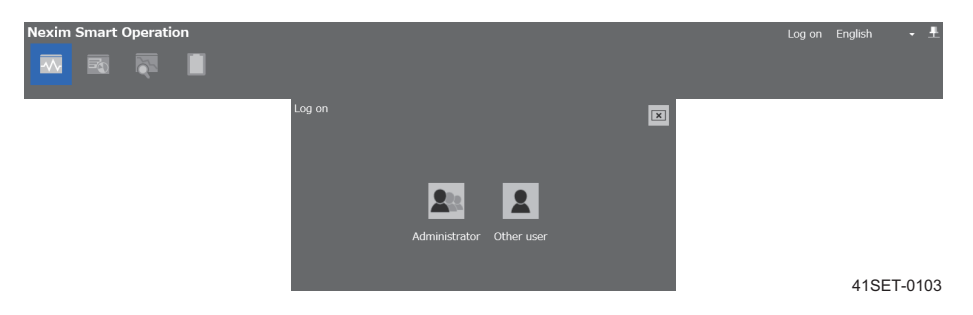

启动 Smart Operation 时,发生与数据库不能连接的错误,"2.5.3 连接处数据库设定的变更"请进行数据 库设定的变更及确认与数据库的连接,参考。

# 9. 其他设定

# 9.1 使用防病毒软件时

使用防病毒软件时,请参照本章内容对本公司的软件进行设定。

## 9.1.1 定期病毒检查设定

病毒检查会对计算机造成很大的负担。若在机器生产中进行病毒检查,可能会使计算机变得不稳定,无法 稳定地进行生产。

请在机器生产停止的状态下进行定期的病毒检查。

### 9.1.2 设定实时病毒检查

病毒检查会对计算机造成很大的负担。若在机器生产中进行病毒检查,可能会使计算机变得不稳定,无法 稳定地进行生产。

对应安装好的软件,请在实时病毒检查的对象中排除下面的文件夹和应用程序。

| 软件    | 排除在外的文件夹                                                                             |
|-------|--------------------------------------------------------------------------------------|
| 辅助软件  | C:¥Fujiweb                                                                           |
|       | C:¥Windows¥Temp¥MasTrn_Service                                                       |
|       | C:¥Windows¥Temp¥MEdit                                                                |
|       | C:¥Windows¥Temp¥RWB_Service                                                          |
|       | C:¥Windows¥Temp¥NPI                                                                  |
| Nexim | C:¥Nexim¥Common¥Data¥Trace                                                           |
|       | C:¥Nexim¥Tool¥Common¥Data¥Trace                                                      |
|       | C:¥Nexim¥Do¥Verifier¥KitObj¥Bin¥LOG                                                  |
|       | C:¥Nexim¥Server¥Data                                                                 |
|       | C:¥Nexim¥Do¥Verifier¥KitObj¥Bin¥RESUME                                               |
|       | C:¥Nexim¥Do¥Profiler¥Bin¥LOG                                                         |
|       | C:¥Documents and Settings¥All Users¥Application Data¥Fuji Machine<br>Mfg¥Flexalf¥Log |
|       | C:¥Nexim¥Do¥VCS¥KitData¥Log                                                          |
|       | C:¥Nexim¥Do¥Verifier¥KitData¥Log                                                     |
|       | C:¥Nexim¥Do¥FLP¥FLPSetupTool¥Data¥Trace                                              |
|       | C:¥Nexim¥Do¥Profiler¥Data                                                            |

| 软件 | 排除在外的文件夹                                                          |
|----|-------------------------------------------------------------------|
|    | C:¥Nexim¥Do¥Web¥Profiler¥Data                                     |
|    | C:¥Nexim¥Do¥HostIF¥HIF                                            |
|    | C:¥Nexim¥Do¥HostIF¥Log                                            |
|    | C:¥oracle¥oradata                                                 |
|    | C:¥Nexim¥Do¥KITStand¥Bin¥log                                      |
|    | C:¥Nexim¥Do¥Advmnt¥KitData¥Data                                   |
|    | ※ 对每个应用软件设定、任意指定了的文件夹 (历史记录自动生成)                                  |
|    | C:¥Nexim¥Do¥HDAdvmnt¥KitData¥Data                                 |
|    | ※ 对每个应用软件设定、任意指定了的文件夹 (历史记录自动生成)                                  |
|    | C:¥Nexim¥Do¥NZAdvmnt¥KitData¥Data                                 |
|    | ※ 对每个应用软件进行设定,任意指定了的文件夹(历史记录自动生成)                                 |
|    | C:¥Fujiweb¥Trxwww                                                 |
|    | C:¥Nexim¥Do¥AdvancedPartsManagement¥Bin¥Log                       |
|    | C:¥Nexim¥Do¥BackupService¥Bin¥log                                 |
|    | C:¥Nexim¥Do¥OperatorTraceExporter¥Log                             |
|    | 任意指定了的操作跟踪数据的输出位置文件夹                                              |
|    | C:¥Nexim¥Do¥Lite¥KitObj¥Bin¥LOG                                   |
|    | C:¥Nexim¥Do¥Lite¥KitData¥Data                                     |
|    | ※ 对每个应用软件进行设定,任意指定了的文件夹(历史记录自动生成)                                 |
|    | C:¥Nexim¥Do¥MCS¥KitObj¥Bin¥Log                                    |
|    | C:¥Nexim¥Do¥MCS¥KitObj¥Bin¥Spool                                  |
|    | C:¥NeximSQLServer                                                 |
|    | C:¥Nexim¥www                                                      |
|    | C:¥Nexim¥Client¥Data                                              |
|    | ※ 对每个应用软件进行设定,任意指定了的文件夹(历史记录自动生成)                                 |
|    | C:\Nexim\Do\SecsGem                                               |
|    | C:\Program Files (x86)\Apache Software Foundation\Tomcat 8.5\logs |

### 服务和端口号码列表

| 服务                                           | 端口号码                   |  |
|----------------------------------------------|------------------------|--|
| MobileApp                                    | 81                     |  |
| IPQC PostgreSQL                              | 5432                   |  |
| MQTT                                         | 5672                   |  |
| Fuji Verifier Client Service                 | 8001                   |  |
| Fuji Central Server                          | 8021, 8023             |  |
| Apache Tomcat 8.5 Tomcat8                    | 8080                   |  |
| MobileApp (Wildfly, ElasticSerch)            | 3306, 8081, 9200, 9300 |  |
| ASYS Interface                               | 15000                  |  |
| Fuji Profiler Backup Service                 | 20002                  |  |
| FLP Profiler                                 | 30001, 30003           |  |
| Fuji Data Transaction Server                 | 30010                  |  |
| Fuji License Server                          | 30020                  |  |
| Fuji License Client Service                  | 30021                  |  |
| Central Server Host Interface                | 30040                  |  |
| Kitting Host Interface                       | 30041                  |  |
| Fuji Nexim Setup Station Service             | 30048                  |  |
| Kitting Stand Host Interface                 | 30049                  |  |
| Fuji Central Server                          | 30050                  |  |
| Fuji Verifier Client Service                 | 30051                  |  |
| Fuji Kit Server                              | 30052                  |  |
| Fuji Parts Navi Service                      | 30053, 30054           |  |
| ECS/GEM 30059 - 30069, 30080 - 300           |                        |  |
| Fujitrax Host Interface                      | 30100, 30200           |  |
| Verifier Client Host Interface               | 30500                  |  |
| Fuji MAS Communication Server                | 40001                  |  |
| Fuji Nexim DataCollection Service            | 45001                  |  |
| Fuji Nexim DataCollection Service for Oracle | 45002                  |  |
| Fuji Nexim Machine Communication Server      | 49152, 49153           |  |
| Fuji Central Server                          | 49154                  |  |
| Fuji MAS Communication Server                | 49155                  |  |
| Fuji Profiler Central Server                 | 49156                  |  |
| Fuji Central Server49157                     |                        |  |

| 服务                                          | 服务                                    |  |
|---------------------------------------------|---------------------------------------|--|
| Fuji Realtime Workingrate Buffer            | 49158                                 |  |
| Fuji Realtime Working Buffer Service        | 49159                                 |  |
| NPISupportTool/eTool                        | 49160                                 |  |
| Fuji Nexim Service Management Service       | 49165                                 |  |
| Fuji NPI Server                             | 50000                                 |  |
| IPQC                                        | 51111, 51115, 51118, 51121 -<br>51127 |  |
| Fuji Realtime Working Buffer Service        | 52201, 52202                          |  |
| System configuration reflect service        | 52305                                 |  |
| NxtDataChk                                  | 53000, 53001                          |  |
| Machine Communicate Service                 | 53341                                 |  |
| FNC Schedule Service                        | 53343                                 |  |
| Transmission Protocol Server                | 53344, 53345, 53360                   |  |
| Central Server                              | 53347                                 |  |
| FNC Protocol Client                         | 53348                                 |  |
| Transmission Job Server                     | 53349                                 |  |
| FNC Andon Server                            | 53350 - 53353, 53356, 53357           |  |
| Fuji Nexim Advance NC data creation Service | 53359                                 |  |
| License Protocol Server                     | 53361                                 |  |
| License Protocol Client                     | 53362                                 |  |
| FNC Web Service                             | 53440                                 |  |
| FlexaDataConverter                          | 60000 - 60003                         |  |

上述以外W有使用 indows 和数据库应用软件的端口。详细内容请参照各自的制造商的网站或者资料。以下表示各种的默认端口的一个例子。

|                                  | 端口号               |  |
|----------------------------------|-------------------|--|
| FTP (Fuji Accessary Software 等)  | 20, 21            |  |
| HTTP (Fuji Accessary Software 等) | 80                |  |
| SQL Server                       | 1433              |  |
| Oracle Database                  | 1521              |  |
| 管理监视器相关等                         | 49152 - 65535(动的) |  |

#### 关于 FUJI 技术信息网

本公司为了充实客服体系的服务项目而专门开设了 FUJI 技术信息网。通过本网站用户可以查询各种技术支持信息,例如:手册、版本升级报告、样品零部件信息、特殊零部件的过往对应实绩等。衷心希望您在遇到问题时可以充分利用本网站所提供的相关信息。当然,您也可以一如既往地继续联系本公司的分公司或代理店。

访问 FUJI 技术信息网之前请先办理会员登录手续。如果您想成为本网站的会员,则敬请咨询本公司的营业窗口或代理店。

在使用本手册的过程中,如果您有任何意见或疑问,则敬请通过电子邮件 联系本公司。

邮箱 intnetqst@fuji.co.jp

Nexim 安装手册

| 管理号码                                                                                                    | 发行日期                                                                                                    | 备注                                                                      |  |
|----------------------------------------------------------------------------------------------------|----------------------------------------------------------------------------------------------------|-------------------------------------------------------------------------|--|
| SET-NEXIM-001S0<br>SET-NEXIM-010S0<br>SET-NEXIM-010S1<br>SET-NEXIM-011S0<br>SET-NEXIM-011S1<br>SET-NEXIM-012S0<br>SET-NEXIM-012S1<br>SET-NEXIM-013S0<br>SET-NEXIM-014S0<br>SET-NEXIM-015S0 | 2017年2月28日<br>2020年4月10日<br>2020年7月10日<br>2020年10月15日<br>2021年1月15日<br>2021年5月19日<br>2021年7月16日<br>2021年10月8日<br>2022年1月14日<br>2022年4月14日 | -<br>V2.0.0<br>-<br>V2.2.0<br>-<br>V2.3.0<br>-<br>V2.4.0<br>-<br>V2.5.0 |  |
| 发行                                                                                                    | 株式会社 F U J I<br>爱知县知立市山町茶碓山 19 番地<br>TEL (0566) 81-2111 (代表) 〒 472-8686                                                                   |                                                                         |  |

©2022 FUJI CORPORATION All Right Reserved.

Printed in Japan

This manual is printed on recycled paper